F No. 1(09)/PFMS/2023 Government of India Ministry of Finance Department of Expenditure \*\*\*\*\*

> North Block New Delhi, 24<sup>th</sup> February, 2023

### **OFFICE MEMORANDUM**

Subject: Revised procedure for flow of funds under Centrally Sponsored Schemes (CSS) – Entry of legacy data in PFMS – reg.

The undersigned is directed to refer to the revised procedure for flow of funds under CSS issued vide this Department's letter No. 1(13)/PFMS/FCD/2020 dated 23<sup>rd</sup> March, 2021. The data of flow of funds after 1<sup>st</sup> April, 2021 is being captured in PFMS through State treasury integration. However, complete data has not been populated in PFMS via treasury integration route due to release of funds to non SNA accounts and due to direct payment from treasury to vendors/beneficiaries/staff etc. This is leading to discrepancies in some of the SNA reports.

2. A facility for entry of Legacy Data has been developed in PFMS wherein States can enter the information regarding opening balance of the Central and State share as on 1<sup>st</sup> April, 2021 and subsequent releases of central and State share. The Ministries/Departments concerned would be required to validate the data entered by the States with respect of Central share released. A detailed Standard Operating Procedure (SoP) in this regard is enclosed. PFMS division, O/o CGA will conduct training for State Level Implementing Agencies and the users of Ministries/Departments to facilitate entry of legacy data.

3. Ministries/Departments are requested to ensure completion of entry of legacy data for all CSS in respect of all SLS and validation of the same by the Ministry/Department concerned, latest by 7<sup>th</sup> March, 2023. Entry of legacy data is also a condition for release of 1<sup>st</sup> instalment of CSS funds in 2023-24.

4. This issue with the approval of the Competent Authority.

Pitech h fr (Prateek Kumar Si

rateek Kumar Sinlgh) Director Tel. No. 23094961

То

Secretaries of all Ministries/ Departments of Government of India

Copy to

- 1. Chief Secretaries of all States/UTs
- 2. Principal Secretary (Finance) of all States/UTs
- 3. Financial Advisers of Ministries/Departments

- 4. All State Directorates of PFMS
- 5. Addl. CGA (PFMS), Office of CGA with the request to take necessary action to incorporate the above in the PFMS

Copy for information to:

- 1. PSO to Finance Secretary and Secretary (Expenditure)
- 2. PSO to Addl. Secretary (PFS)
- 3. PPS to Director (PFC-I)

# **Treasury Legacy Data Entry**

(SOP)

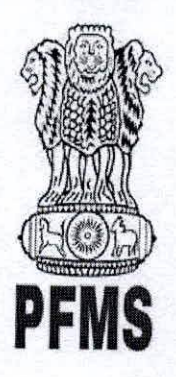

Public Financial Management System, Controller General of Accounts, Department of Expenditure, Ministry of Finance

> Prepared by, Ratnakar Upadhyay (Business Analyst)

> > 1

## **Document Creation History & Change Record**

| Version             | Date            | Change Description                       | Prepared By        |
|---------------------|-----------------|------------------------------------------|--------------------|
| 1.0                 | 31-January-2023 | Treasury Legacy Data User Manual (Draft) | Ratnakar Upadhyay  |
| and a second second |                 | (                                        | (Business Analyst) |

### Reviewers

| Version | Date            | Reviewed By   | Designation                |
|---------|-----------------|---------------|----------------------------|
| 1.0     | 02-January-2023 | Parul Singhal | Assistant Accounts Officer |
|         |                 |               |                            |

### Approvers

| Version | Date             | Reviewed By      | Designation                           |
|---------|------------------|------------------|---------------------------------------|
| 1.0     | 03-February-2023 | Smt. Jaspal Kaur | It. Controller General of Accounts    |
| 1.0     |                  |                  | , , , , , , , , , , , , , , , , , , , |
| 1.0     | 123-129-53       |                  |                                       |

ANNO DE

Anna and

- ANDAR

(Constants)

## **Table of Contents**

Inches - J

| 1 | mtroduction                            |
|---|----------------------------------------|
| 2 | Abbreviations                          |
| 3 | Treasury Legacy Data entry by SSM      |
|   | 3.1 Manage Treasury Legacy Data: SSM   |
| 4 | Treasury Legacy Data approval from SFD |
| 5 | Treasury Legacy Data approval from PD  |

-

Constant of the

ANNON

©PFMS 2022, All Rights Reserved with PFMS, O/o Controller General of Accounts, Min. of Finance, GOI

Constanting and the second

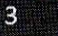

#### 1 Introduction

This document describe step by step process of "Treasury Legacy Data Entry". The process initiated by the SSM by entering Treasury legacy data for SNA Schemes and subsequently calculate the opening balance of a SNA Scheme, and submit the opening balance to concerned State Finance Department User (SFD) for approval. After approval from SFD the same will be available to PD of the Centrally Sponsored Scheme for approval.

#### Abbreviations 2

| Short Name | Full Namo                          |
|------------|------------------------------------|
| PFMS       | Public Financial Management System |
| SFD        | State Finance Department User      |
| PD         | Programm Division                  |
| SSM        | State scheme Manager               |

### Treasury Legacy Data entry by SSM 3

(Charles and a state of the state of the sta SSM user login to PFMS portal with valid user credentials.

- Forgot Pass · Activate Usar
- Register Agency
- Sanctioning Authority Code Creation Form
   Ministry User Registration Form
- Claimant User Registration Form
- · Pegister MIS Reports Users
- Get Password By Unique Agency Code
- Begister DBT Beneficiary Mgmt Checker Register Treasury Users

| TestSSM01          |   |
|--------------------|---|
|                    |   |
| vzat47             | 1 |
| Vord Verification: |   |
| VZqt41]            |   |

4

Log In

## The User Navigates to "My Schemes>Manage SNA Legacy Data>Treasury Legacy Data"

| AdhocReports             |          | British British British British British British British British British British British British British British |                                |                      |
|--------------------------|----------|----------------------------------------------------------------------------------------------------|--------------------------------|----------------------|
| SchemeWiseContactDetails | D        |                                                                                                    |                                |                      |
| Home                     |          |                                                                                                    |                                |                      |
| TSA                      | Ď        |                                                                                                    |                                |                      |
| Agency                   | D        |                                                                                                    |                                |                      |
| Reports                  |          |                                                                                                    |                                |                      |
| Masters                  | Þ        |                                                                                                    |                                |                      |
| ly Schemes               | Ð        | Approve Acc. for Deactivation                                                                                   |                                |                      |
| Igencies                 | D        | Map SNA/CNA Component to                                                                                        |                                |                      |
| ty Funds                 | Ø        | Manage SNA Legacy Data                                                                                          | Treasury Legacy Data           |                      |
| egister/ Track Issue     |          | Add SNA Scheme Ratio                                                                                            | Hanage Treasury Legacy         | Treasury Legacy Data |
|                          |          | Scheme Hierarchy                                                                                                | CONTRACTOR OF THE OWNER OF THE |                      |
|                          |          | Add SNA Legacy Data                                                                                             |                                |                      |
|                          |          | Manage SNA Scheme Ratio                                                                                         |                                |                      |
|                          | San Line | Scheme Components                                                                                               |                                |                      |

The below page of "**Treasury Legacy Data Entry**" opens, The user selects financial year as 2021-22 from drop down, All the State Linked Schemes which were active in 2021-22 and marked as SNA (at any date) appears in the drop down of "State Linked Scheme".

User selects SNA scheme from state linked scheme drop down and the system displays the **"SNA Marking date"** dynamically as per the selected State Linked Scheme.

|                              |                                                                                                    | In the second second se | linea:                                                                                                    | sury Legacy Data                                                                                                    | The state of the second second                                                                                                    | and the second second second second second second second second second second second second second second second                                                                                                    |
|------------------------------|----------------------------------------------------------------------------------------------------|----------------------------------------------------------------------------------------------------|----------------------------------------------------------------------------------------------------|----------------------------------------------------------------------------------------------------|----------------------------------------------------------------------------------------------------|----------------------------------------------------------------------------------------------------|
|                              |                                                                                                    |                                                                                                    | Record                                                                                                    | Saved Successfully,                                                                                                    |                                                                                                    | and the second second second second second second second second second second second second second second second                                                                                                    |
| 2021-2022                    | <b>v</b>                                                                                                    |                                                                                                    |                                                                                                    |                                                                                                    |                                                                                                    |                                                                                                    |
| DL 198-sid11                 | <b>v</b>                                                                                                    |                                                                                                    |                                                                                                    |                                                                                                    |                                                                                                    |                                                                                                    |
| 30 Jan 2023                  |                                                                                                    |                                                                                                    |                                                                                                    |                                                                                                    |                                                                                                    |                                                                                                    |
| alance With State Trease     | ury As On [01 Apr 202                                                                                                    | 1]                                                                                                    |                                                                                                    |                                                                                                    |                                                                                                    |                                                                                                    |
| )r* [50.00                   | (A2)State Share(Rs.)                                                                                                    | et [50.00]                                                                                                    | [A3]Top Up: 00                                                                                                    | 0 Save                                                                                                    | ]                                                                                                    |                                                                                                    |
| ses/ Expenditure From (      | [01 Apr 2021] To SNA                                                                                                    | Marking Date Through                                                                                                    | Treasury Integration                                                                                                    | the many states                                                                                                    |                                                                                                    |                                                                                                    |
| through Freissury Latence    | 8000 00 M                                                                                                    |                                                                                                    |                                                                                                    |                                                                                                    |                                                                                                    |                                                                                                    |
| and the second strange to    | B00" 0,000.00                                                                                                    | Refer to SNA 10/9                                                                                                    | bucherwise Treasury Da                                                                                                    | ta) Keport*                                                                                                    |                                                                                                    |                                                                                                    |
| ter Sharelks, jr             | 4.000.00                                                                                                    | [8:                                                                                                    | 2)State Share(Rs.):*                                                                                                    | 2,000.00                                                                                                    | [83]Top Up: 0.0                                                                                                    | 0 Save                                                                                                    |
| Ralazza/Evocaditura Da       | C. Change In And                                                                                                    |                                                                                                    | The second second                                                                                                    | ningsi kating jang                                                                                                    |                                                                                                    | Later J                                                                                                    |
| and the second second second | TOTE SHA MATKING WIN                                                                                                    | ch Is Not Reported Th                                                                                                    | rough Treasury Integr                                                                                                    | ation) ————                                                                                                    |                                                                                                    |                                                                                                    |
| (C.3)                        | 41 Central Share                                                                                                    | IC C Sinte Street                                                                                                    |                                                                                                    |                                                                                                    |                                                                                                    |                                                                                                    |
| t Amount                     | Reinase                                                                                                    | Release                                                                                                    | Expenditure                                                                                                    | [C.7] State Saara<br>Expenditure                                                                                                    |                                                                                                    |                                                                                                    |
| 15.00 40.00                  | 20                                                                                                    | 00                                                                                                    | 10.00                                                                                                    | Leas                                                                                                    |                                                                                                    | Jive                                                                                                    |
|                              |                                                                                                    |                                                                                                    |                                                                                                    | 1.000                                                                                                    |                                                                                                    |                                                                                                    |
| iture Done By State Tre      | acury After SNA Marki                                                                                                    | - Othick to Mak D                                                                                                    |                                                                                                    |                                                                                                    |                                                                                                    | Contraction of the second second second second second second second second second second second second second s                                                                                                    |
|                              | BOUT ALLES SILV HOLK                                                                                                    | ig (Writch 15 Not Kepo                                                                                                    | rted Through Treasury                                                                                                    | Integration)                                                                                                    |                                                                                                    |                                                                                                    |
| 4 (D.2) Release Amo          | (0.3) Expenditi                                                                                                    | 12 [D.4] Central S                                                                                                    | hare ID.ST Store I                                                                                                    | In cheminal                                                                                                    |                                                                                                    |                                                                                                    |
|                              | framme 4                                                                                                    | Release                                                                                                    | Reivers                                                                                                    | Expenditor                                                                                                    | w Expendition                                                                                                    |                                                                                                    |
| 15.00<br>15.00               | 6.00                                                                                                    | 3.00                                                                                                    | 100                                                                                                    | 4.00                                                                                                    | 2.00                                                                                                    | Saw                                                                                                    |
|                              |                                                                                                    |                                                                                                    |                                                                                                    | in the second second second second second second second second second second second second second second second                                                                                                    |                                                                                                    |                                                                                                    |
| By State Treasury Afte       | r SNA Marking (Which                                                                                                    | Is Not Reported Throu                                                                                                    | ugh Treasury Integrati                                                                                                    | ion) ———                                                                                                    | 1997 - 1997 - 1997 - 1997 - 1997 - 1997 - 1997 - 1997 - 1997 - 1997 - 1997 - 1997 - 1997 - 1997 - 1997 - 1997 -                                                                                                    |                                                                                                    |
|                              |                                                                                                    |                                                                                                    | n in the second second s                                                                                                    | <u>elim</u> entinge                                                                                                    | adhin ta tha a she                                                                                                    |                                                                                                    |
| [E.2] Release Amour          | at (E.3) Expenditur<br>Amount                                                                                                    | e (f.4) Central Sh<br>Betrase                                                                                                    | are (E.S) State St                                                                                                    | ute [E.6] Central S                                                                                                    | hare (E.7) State Share                                                                                                    |                                                                                                    |
| 2.03                         | 7 00                                                                                                    | 1.00                                                                                                    | 1.00                                                                                                    | 2.00                                                                                                    | Lapenditure                                                                                                    | Cave                                                                                                    |
|                              |                                                                                                    |                                                                                                    |                                                                                                    | I coo                                                                                                    | 010                                                                                                    |                                                                                                    |
| tone Do The Chat T           | ury For Financial Year                                                                                                    | 2022-2023                                                                                                    | no la multiple                                                                                                    |                                                                                                    |                                                                                                    |                                                                                                    |
| one by the state treas       |                                                                                                    |                                                                                                    |                                                                                                    |                                                                                                    |                                                                                                    |                                                                                                    |
| one by the state freas       |                                                                                                    |                                                                                                    |                                                                                                    |                                                                                                    |                                                                                                    | and a second second second second second second second second second second second second second second second                                                                                                    |
| (F.J) Referse Amoun          | (F.3) Espenditors                                                                                                    | (R.4) Contral St.                                                                                                    | ire [F3] State Sh                                                                                                    | ITE [F.6] Central St                                                                                                    | ert (F.7) State Share                                                                                                    |                                                                                                    |
| (\$.2) Referee Amount        | (F.3) Expendition<br>Amount                                                                                                    | (P.4) Central Str.<br>Rolman                                                                                                    | ire (F3) State Sh<br>Release                                                                                                    | are [F.6] Central Sh<br>Expenditure                                                                                                    | tere [F.7] State Share<br>Expenditure                                                                                                    | Save )                                                                                                    |
|                              | Let Construct Construction     Line Construction     Line Con | Intervention     Intervention       Intervention     Intervention       Intervention                                                                                                    | Intervention       Image: State Treasury As On [01 Apr 2021]         Intervention       [A195atts Share(Re.):*       50 00         Intervention       [A2]State Share(Re.):*       50 00         intervention       [A2]State Share(Re.):*       50 00         intervention       [A2]State Share(Re.):*       50 00         intervention       [A2]State Share(Re.):*       50 00         intervention       [A2]State Share(Re.):*       50 00         intervention       [B2]Control       Refer to SNA 10[V         ter Share(Re.):*       4000.00       Refer to SNA 10[V         intervention       [C4]Control Share       [C5]State Share(Re.):*         intervention       [C4]Control Share       [C5]State Share(Re.):*         inter Done By State Treasury After SNA Marking (Which Is Not Reported Throl       [D4]Control         its.no       40 00       20 00       [D4]Control         its.no       40 00       20 00       [D4]Control         its.no       400       20 00       200         its.no       500       200       200         its.no       800       200       200         its.py State Treasury After SNA Marking (Which Is Not Reported Thro       [E4] Reference Amsunet         its.py State Treasury After SNA | Interview       Image: State Treasury As On [01 Apr 2021]         Ince With State Treasury As On [01 Apr 2021]       Image: State Treasury As On [01 Apr 2021]         Interview       [600]       [A3]Tep Up: 00         istate State Treasury Integration:       [600]       [A3]Tep Up: 00         istate State Treasury Integration:       [600]       [A3]Tep Up: 00         istate State Treasury Integration:       [600]       [A3]Tep Up: 00         istate State Treasury Integration:       [600]       Refer to SNA 10[Voucherwise Treasury Integration         istate State (Rs.):*       [600]       [Refer to SNA 10[Voucherwise Treasury Integration:         istasse/Expenditure Before SRA Marking(Which Is Not Reported Through Treasury Integr       [C4] Central Share:         istasse       [C4] Central Share:       [C5] State State         istasse       [C4] Central Share:       [C5] State State         istasse       [C4] Central Share:       [C5] State State         istasse       [C4] Central Share:       [C5] State State         istasse       [C4] Central Share:       [C5] State State         istasse       [C4] Central Share:       [C5] State State         istasse       [C4] Central Share:       [C5] State State         istasse       [C4] Central Share:       [C5] State         istasse | Intervent       V         Data 2022       V         Jance With State Treasury As On [01 Apr 2021]       Intervent         Intervent       Main 2021         Intervent       Main 2021         Intervent       Main 2020         Intervent       Main 2020         Intervent       Main 2020         Intervent       Intervent         Intervent       Intervent         Intervent       Intervent         Intervent       Intervent         Intervent       Intervent | Intervent       V         Dilar 2022         Jance With State Treasury As On [01 Apr 2021]         Int       8000         (A1)State Share(Re.):*       5000         (A2)State Share(Re.):*       5000         (A3)Top Up:       000         (A3)Top Up:       000         (A3)Top Up:       000         (A3)Top Up:       000         (A3)Top Up:       000         (A3)Top Up:       000         (A3)Top Up:       000         (A3)Top Up:       000         (A3)Top Up:       000         (A3)Top Up:       000         (A3)Top Up:       000         (A3)Top Up:       000         (A3)Top Up:       000         (A3)Top Up:       000         (C4) Contral Share       (C5) Share Share(Re.):*         (C4) Contral Share       (C5) Share Share         (C4) Contral Share       (C5) Share Share         (C4) Contral Share       (C5) Share Share         (C4) Contral Share       (C5) Share Share         (C4) Contral Share       (C5) Share Share         (C4) Contral Share       (C5) Share Share         (D5) State Treasury After SNA Marking (Which Is Not Reported Through Treasury Integration) |

User has to enter and save the details sequentially section wise (As at Table A below). i.e., first section A, then B and so on. Previous section should be saved before moving to the next section.

The user clicks on final "Save" button to submit the entered data for SFD approval. The Treasury Legacy is now submitted to SFD user for approval and appears on the Manage page of SFD user. The status of the entry will become 'SFD Submitted'

If the user wishes to make changes, he/she has to clicks on "Delete" button, it will clear the filled data and then the user can submit the data afresh for the said scheme.

5

(Note: Before filing of Legacy data, please ensure that all the SNA releases made by the state treasury in the financial year 2022-23 till date should be shared with PFMS through Treasury integration and reflected in SNA01 report. Once the legacy data is entered and approved, it cannot be modified later.)

| Section     | Name                                                                                                    | Description                                                                                                    |
|-------------|----------------------------------------------------------------------------------------------------|----------------------------------------------------------------------------------------------------|
| A           | Outstanding Balance with State                                                                                                    | e In this field SSM should anter the set of the                                                                                                    |
| 1.2.2       | Treasury as on 01/04/2021                                                                                                    | lying with State treasury as on 01/04/2021 which                                                                                                    |
|             |                                                                                                    | to be released by state treasury. The amount chould have                                                                                                    |
| -201- J     |                                                                                                    | entered separately for central share state share and                                                                                                    |
|             |                                                                                                    | top up if any. Zero/negative amount will also be                                                                                                    |
| 1 - R. E    |                                                                                                    | accepted in the form if no balance was there. Once SSM                                                                                                    |
|             |                                                                                                    | will save this, the treasury data will be frozen till date.                                                                                                    |
| 1           |                                                                                                    | i.e. Treasury cannot share further any old data with                                                                                                    |
| В           | Treasury Releases from 01 Ann                                                                                                    | PFMS through integration.                                                                                                    |
|             | 2021 to marking SNA to SNA                                                                                                    | The system will auto populate all the treasury data                                                                                                    |
| 1.16.50     | Marking Data the A T                                                                                                    | date on 21 (02 (2022) 111                                                                                                    |
|             | Marking Date through Treasury                                                                                                    | needs to divide this amount and the size of the size of the size o |
| 1.1.1.1.1   | Integration                                                                                                    | share and ton up (if any). Negative values                                                                                                    |
|             |                                                                                                    | allowed.                                                                                                    |
| C           | Enter the treasury                                                                                                    | In this field, SSM is allowed to enter the releases/                                                                                                    |
|             | release/Expenditure before SNA                                                                                                    | expenditure amount (if any) which is made by the state                                                                                                    |
|             | marking (which is not reported                                                                                                    | treasury but could not be reported through treasury                                                                                                    |
| 1           | through Treasury integration).                                                                                                    | integration. The data should be of period from                                                                                                    |
| 1. 1. 1. I. | 1 2 4 1 1                                                                                                    | which aver is carlied which are been been been been been been been be                                                                                                    |
| D           | Non-SNA Expenditure Done by                                                                                                    | In this field SSM is allowed to act the line to                                                                                                    |
|             | state treasury After SNA marking                                                                                                    | expenditure amount (if any) which is made by the state                                                                                                    |
|             | (which is not reported through                                                                                                    | treasury but could not be reported through treasury                                                                                                    |
|             | Treasury integration)                                                                                                    | integration. This data should include only the <b>non-SNA</b>                                                                                                    |
|             | and the grade of the second second seco | payments made through State treasury after SNA                                                                                                    |
| 1           | (Non-SNA Expenditure done by                                                                                                    | marking till 31/03/2022                                                                                                    |
|             | state Treasury Post SNA)                                                                                                    |                                                                                                    |
| -           |                                                                                                    |                                                                                                    |
| Е           | SNA Release done by State                                                                                                    | In this field, SSM is allowed to enter the releases/                                                                                                    |
|             | Which is not remarked the                                                                                                    | expenditure amount (if any) which is made by the state                                                                                                    |
|             | treasury integration)                                                                                                    | treasury but could not be reported through treasury                                                                                                    |
|             | deasary integration)                                                                                                    | integration. This data should include only the SNA                                                                                                    |
|             |                                                                                                    | marking till 31 /02 /2022                                                                                                    |
| F           | Non-SNA Expenditure done by                                                                                                    | In this field, SSM is allowed to enter the released                                                                                                    |
| 1.3         | the state treasury for financial                                                                                                    | expenditure amount (if any) which is made by the state                                                                                                    |
|             | year 2022-2023                                                                                                    | treasury but could not be reported through treasury                                                                                                    |
|             |                                                                                                    | integration. This amount should include non-SNA                                                                                                    |
|             |                                                                                                    | payments made through treasury in the financial year                                                                                                    |
|             |                                                                                                    | 2022-23 till 30/11/2022.                                                                                                    |

## TABLE A: Description of Sections (A to H):

| G | Opening Balance in SNA account<br>as on SNA Marking date                                                                                            | This is the opening balance in SNA account as on SNA<br>marking date.<br>It should include all the refunds from child agency<br>(whether they refunded the amount later). This will<br>become the opening balance of SNA and will be shown<br>in SNA01 report as Opening Balance to calculate the<br>unspent balance as on date. |
|---|----------------------------------------------------------------------------------------------------|----------------------------------------------------------------------------------------------------|
| н | Any other expenditure made by<br>SNA or other child agency which<br>is not reported to PFMS (After<br>SNA marking till 31 <sup>st</sup> March 2022) | This amount should include any expenditure/ transfer<br>done by the SNA agency or any child agency after SNA<br>marking till 31/03/2022, which could not be reported<br>to PFMS.                                                                                                    |

### 3.1 Manage Treasury Legacy Data: SSM

The User Navigates to "My Schemes>Manage SNA Legacy Data> "Manage Treasury Legacy Data" and the page "Manage Treasury Legacy Data" opens.

| Agency                | D    |                                            | AR & \$27 9                 |
|-----------------------|------|--------------------------------------------|-----------------------------|
| Reports               |      |                                            |                             |
| Masters               | Þ    |                                            |                             |
| My Schemes            | Ð    | Approve Acc. for Deactivation              |                             |
| Agencies              | Þ    | Map SNA/CNA Component to                   |                             |
| My Funds              | Þ    | Manage SNA Legacy Data                     | Treasury Legacy Data        |
| Register/ Track Issue |      | Add SNA Scheme Ratio                       | Manage Treasury Legacy Data |
|                       |      | Scheme Hierarchy                           | Mapage Treasury Legacy Data |
|                       |      | Add SNA Legacy Data                        | include measury regary bata |
|                       |      | Manage SNA Scheme Ratio                    |                             |
|                       |      | Scheme Components                          |                             |
|                       | 1000 | and the second second second second second |                             |

To view the status of the treasury Legacy Data submitted to state finance department, user selects "SNA Scheme" name and "Status as SFD Submitted" from drop down and clicks on search button.

©PFMS 2022, All Rights Reserved with PFMS, O/o Controller General of Accounts, Min. of Finance, GOI

|                |                                                |                                                                  | Canadia Contantia                                                                        | Manage Treas                                                                                                    | sury Legacy Data                                                                                                    |                                                                                                    |                                                                                                    |                                                                                                    | A. Stall                 | S. Peril      | 1         |
|----------------|------------------------------------------------|------------------------------------------------------------------|------------------------------------------------------------------------------------------|----------------------------------------------------------------------------------------------------|----------------------------------------------------------------------------------------------------|----------------------------------------------------------------------------------------------------|----------------------------------------------------------------------------------------------------|----------------------------------------------------------------------------------------------------|--------------------------|---------------|-----------|
|                | SNA Sche                                       | emes DL198-sid11                                                 |                                                                                          |                                                                                                    |                                                                                                    |                                                                                                    |                                                                                                    |                                                                                                    |                          |               |           |
|                | Sta                                            | atus: SFDSubmitted                                               |                                                                                          | v                                                                                                    | entra de la seconomia<br>Persona de la seconomia                                                                                 |                                                                                                    | e de la composición de la composición de la composición de la composición de la composición de la composición d<br>La composición de la composición de la composición de la composición de la composición de la composición de la c                                                                                                    |                                                                                                    | <u>×</u>                 |               |           |
|                |                                                |                                                                  |                                                                                          | Sea                                                                                                    | ireh                                                                                                    |                                                                                                    |                                                                                                    |                                                                                                    |                          |               |           |
|                | [Alouna a                                      |                                                                  |                                                                                          |                                                                                                    |                                                                                                    |                                                                                                    |                                                                                                    |                                                                                                    |                          |               |           |
|                | [A] UUTStanding                                | B Treasury                                                       | [C] Tenacues                                                                             | EDI Nam Chin                                                                                                    |                                                                                                    | Contraction of the state of the state of the | A COLORED TO A COLORED TO A COL |                                                                                                    | The second second second | -             | THE OWNER |
|                | Balance with<br>State Treasury                 | Releases<br>/Expenditure<br>through Treasury<br>Integration (TI) | Releases<br>/Expenditure<br>before SNA<br>marking which is<br>not Reported<br>through TI | ID) Non-SNA<br>Expenditure Done<br>by state Treasury<br>After SNA marking<br>which is not<br>reported through<br>TI                 | [E] SNA Release<br>Done by State<br>treasury After<br>SNA marking<br>which is not<br>reported through<br>Treasury<br>Internation | [F] Non<br>Expenditure done<br>by State Treasury<br>for the financial<br>year                                                                                                    | [G]<br>Opening<br>Balance<br>with<br>SNA<br>Account<br>as on                                                                                                    | [H] Any<br>other<br>Expenditure<br>by SNA or<br>Child<br>agency<br>after SNA                                                      |                          |               |           |
| heme<br>e/Code | Balance with<br>State Treasury                 | Releases<br>/Expenditure<br>through Treasury<br>Integration (TI) | Releases<br>/Expenditure<br>before SNA<br>marking which is<br>not Reported<br>through TI | LOJ NON-SNA<br>Expenditure Done<br>by state Treasury<br>After SNA marking<br>which is not<br>reported through<br>TI                 | [E] SNA Release<br>Done by State<br>treasury After<br>SNA marking<br>which is not<br>reported through<br>Treasury<br>Integration | [F] Non<br>Expenditure done<br>by State Treasury<br>for the financial<br>year                                                                                                    | [G]<br>Opening<br>Balance<br>with<br>SNA<br>Account<br>as on<br>SNA<br>Marking<br>date                                                                                                    | [H] Any<br>other<br>Expenditure<br>by SNA or<br>Child<br>agency<br>after SNA<br>marking<br>which is<br>not<br>reported to         | SSM                      | <b>PD</b>     |           |
| heme<br>e/Code | Balance with<br>State Treasury<br>Center State | Releases<br>/Expenditure<br>through Treasury<br>Integration (TT) | Center State                                                                             | LOJ NON-SNA<br>Expenditure Done<br>by state Treasury<br>After SNA marking<br>which is not<br>reported through<br>TI<br>Center State | [E] SNA Release<br>Done by State<br>treasury After<br>SNA marking<br>which is not<br>reported through<br>Treasury<br>Integration | [F] Non<br>Expenditure done<br>by State Treasury<br>for the financial<br>year<br>Center State                                                                                                    | [G]<br>Opening<br>Balance<br>with<br>SNA<br>Account<br>as on<br>SNA<br>Marking<br>date                                                                                                    | [H] Any<br>other<br>Expenditure<br>by SNA or<br>Child<br>agency<br>after SNA<br>marking<br>which is<br>not<br>reported to<br>PFMS | SSN<br>Remarks           | PD<br>Remarks | Sta       |

8

## 4 Treasury Legacy Data approval from SFD

SFD user logs in to PFMS portal using valid user credentials and The User Navigates to "My Scheme> Manage SNA Legacy Data>Manage Treasury Data" and the page "Manage Treasury Legacy Data"

| Home             |        |                             |
|------------------|--------|-----------------------------|
| Masters          | Þ      |                             |
| Users            | Þ      |                             |
| Reports          |        |                             |
| My Schemes       | D      | Manage SNA Legacy Data      |
| Treasury Reports | D      | Manage Treasury Legacy Data |
|                  | UES CH | manage neusary regacy bata  |

The below SFD manage page will appears. User selects "SNA Scheme" name and "Status as SFD Submitted" from drop down and clicks on search button.

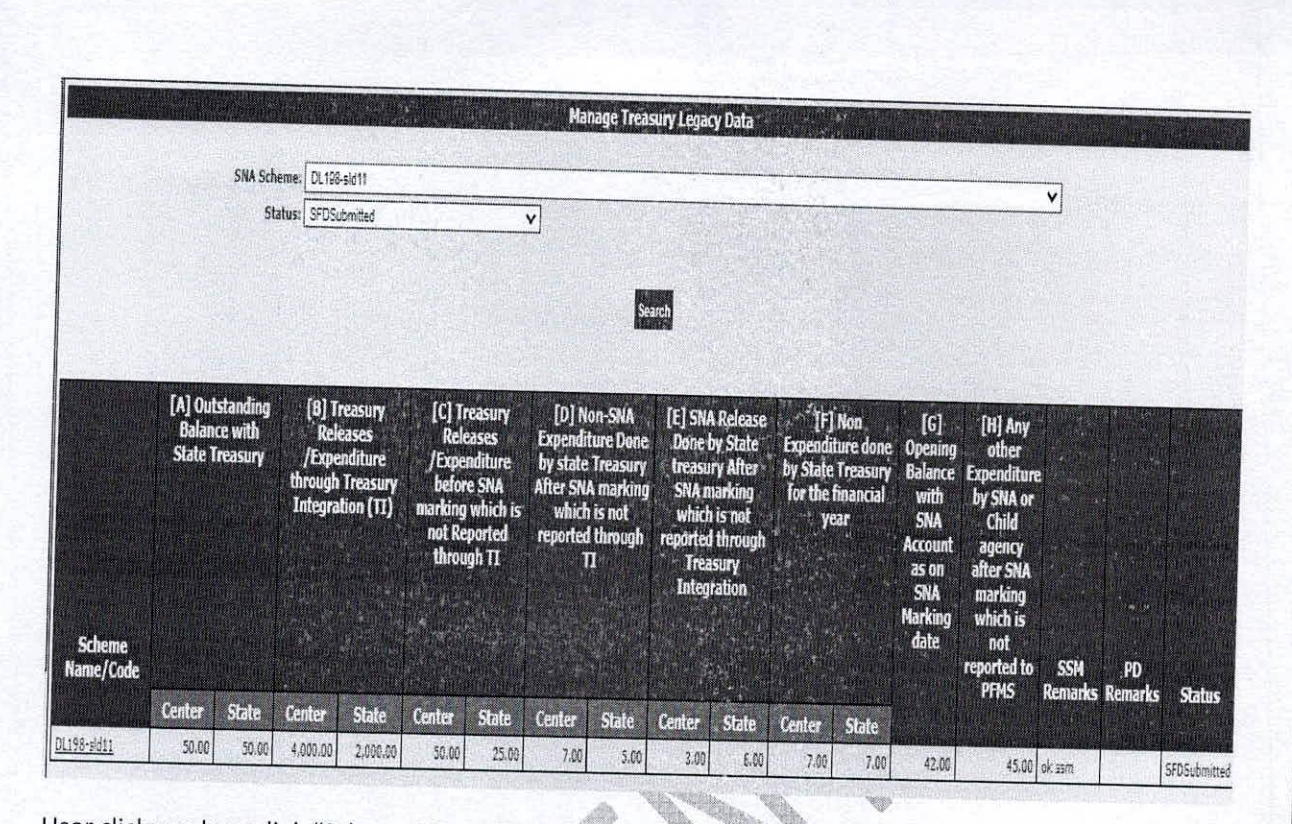

User clicks on hyperlink "Scheme Name /Code" and the SFD approval screen will appear.

A. Barris

©PFMS 2022, All Rights Reserved with PFMS, O/o Controller General of Accounts, Min. of Finance, GOI

| idina anti-si                                                                                                    |                                                                                                    |                                                                                                    |                                                                                                    |                                                                                                    | Welcome: PRAKASH CHAND<br>User Type: StateFinanceDepartmentUse<br>Financial Year. 2022-2023                                                                                                    | line and dead                                                                                                    | Z                                                                                                    | C                                       |
|----------------------------------------------------------------------------------------------------|----------------------------------------------------------------------------------------------------|----------------------------------------------------------------------------------------------------|----------------------------------------------------------------------------------------------------|----------------------------------------------------------------------------------------------------|----------------------------------------------------------------------------------------------------|----------------------------------------------------------------------------------------------------|----------------------------------------------------------------------------------------------------|-----------------------------------------|
|                                                                                                    |                                                                                                    |                                                                                                    |                                                                                                    | Treasury Le                                                                                                    | gacy Data Entry                                                                                                    |                                                                                                    | 10:26:48 AM                                                                                                    |                                         |
| Flags statistics                                                                                                    |                                                                                                    |                                                                                                    | Sector - Come                                                                                                    | neice die die mittere                                                                                                    | And Annual Annual Participation of the second second                                                                                                    |                                                                                                    |                                                                                                    |                                         |
| Linked Scheman                                                                                                    | CLC1-2022                                                                                                    | ×                                                                                                    |                                                                                                    |                                                                                                    |                                                                                                    |                                                                                                    |                                                                                                    |                                         |
| A Marking Date:*                                                                                                    | 30 Jan 2023                                                                                                    | _ <b>_</b>                                                                                                    |                                                                                                    |                                                                                                    |                                                                                                    |                                                                                                    |                                                                                                    |                                         |
| A-Outstanding Bai                                                                                                    | lance With State Treas                                                                                                    | ury As On [01 Apr 2                                                                                                    | 021]                                                                                                    |                                                                                                    |                                                                                                    |                                                                                                    |                                                                                                    |                                         |
| 11/Center Share(Rs.)                                                                                                    | K* [50.00                                                                                                    | (AZ)State Share(R                                                                                                    | a.):* [50.00                                                                                                    | [A3]Tep Up: 0.00                                                                                                    | lava                                                                                                    |                                                                                                    |                                                                                                    |                                         |
| B-Treasury Release                                                                                                    | es/ Expenditure From                                                                                                    | [01 Apr 2021] To Sh                                                                                                    | A Marking Date Through                                                                                                    | reasury Internation                                                                                                    |                                                                                                    |                                                                                                    |                                                                                                    |                                         |
| penditure reasted +                                                                                                    | hrough Transury Jakaser                                                                                                    | (1.1.) (1.1.0.) (0.1.0.)                                                                                                    |                                                                                                    | ,                                                                                                    |                                                                                                    |                                                                                                    |                                                                                                    | -                                       |
| TREES                                                                                                    | an Charaffer La                                                                                                    | una <u>0,000</u> (6)                                                                                                    | Refer to SNA 10, Vo                                                                                                    | ucherwise Treasury Data] R                                                                                                    | eport'                                                                                                    |                                                                                                    |                                                                                                    |                                         |
| Inviceat                                                                                                    | ar ondreika, p.                                                                                                    | 4.002.00                                                                                                    | [82]                                                                                                    | State Share(Rs.):*                                                                                                    | 2.000.00 [B3]Tep Up:                                                                                                    | 000                                                                                                    | Same                                                                                                    |                                         |
| -Enter Treasury R                                                                                                    | elease/Freediture Ba                                                                                                    | for Ches Martin - (1)                                                                                                    | 4-1-1-1-1-1-1-1-1-1-1-1-1-1-1-1-1-1-1-1                                                                                                    | 1                                                                                                    |                                                                                                    |                                                                                                    |                                                                                                    | Sec. Sec. Sec. Sec. Sec. Sec. Sec. Sec. |
|                                                                                                    | eresser experimiture pe                                                                                                    | iore son natking( n                                                                                                    | mich is Not Reported Thre                                                                                                    | ough Treasury Integration                                                                                                    | )                                                                                                    |                                                                                                    | in contraction of the                                                                                                    | and the second                          |
| [C.1] [C.1]                                                                                                    | ([.])                                                                                                    | 4] Central Chara                                                                                                    | If SI State Shows                                                                                                    |                                                                                                    |                                                                                                    |                                                                                                    |                                                                                                    |                                         |
| Amount Amount                                                                                                    | Arequet                                                                                                    | Rejesse                                                                                                    | Release                                                                                                    | [C.6] Central Share<br>Expenditure                                                                                                    | (C.7) Scate Share                                                                                                    |                                                                                                    |                                                                                                    |                                         |
| 75.00 60.00                                                                                                    | 15.00 40.00                                                                                                    |                                                                                                    | 20.00                                                                                                    | 101                                                                                                    |                                                                                                    | Jave                                                                                                    |                                                                                                    |                                         |
| Concernance of the local data                                                                                                    | and the same the same of the same                                                                                                    |                                                                                                    |                                                                                                    |                                                                                                    |                                                                                                    |                                                                                                    |                                                                                                    |                                         |
| Non SNA Excendit                                                                                                    | here Done Ru Chate Tex                                                                                                    | and the second                                                                                                    |                                                                                                    |                                                                                                    |                                                                                                    |                                                                                                    |                                                                                                    |                                         |
| cion oran expense                                                                                                    | rule none by state the                                                                                                    | asury After SNA Mar                                                                                                    | kino (Which Ic Not Runar                                                                                                    | ad Through Tone over 7-6                                                                                                    |                                                                                                    |                                                                                                    |                                                                                                    |                                         |
|                                                                                                    |                                                                                                    |                                                                                                    | and furniou is not helpe                                                                                                    | ted mirough treasury Ind                                                                                                    | egration) ————                                                                                                    | And the second second second                                                                                                    | Transferration in the second second se |                                         |
| 10.11 Falat Amount                                                                                                    | IB 11 Roberts Part                                                                                                    | (0.3) Expend                                                                                                    | ture 10 41 Control El                                                                                                    | the through treasury inc                                                                                                    | egration) —————                                                                                                    |                                                                                                    |                                                                                                    |                                         |
| (0.1) Total Amount                                                                                                    | [B-2] Release Amo                                                                                                    | ant. [D.3] Expend<br>Amount                                                                                                    | turn [D.4] Central Sh<br>Rhieme                                                                                                    | (D.5) Stete Share<br>Refease                                                                                                    | (D.B) Central Share<br>(D.R) State S<br>Expenditure<br>Expenditure                                                                                                    | luore                                                                                                    |                                                                                                    |                                         |
| (0.1) Total Amount<br>200                                                                                                    | [B-2] Reicese Amo                                                                                                    | ant [0-3] Expend<br>Annuat<br>500                                                                                                    | ture (0.4) Central Sh<br>Rhenne<br>2.00                                                                                                    | In [D.S] State Share<br>Referse<br>3.00                                                                                                    | Grant Central Shart (D.7) State 5     Zypend ture     4.00 2.00                                                                                                    | ture<br>1                                                                                                    | - Save                                                                                                    |                                         |
| 1043 Total Amount<br>200                                                                                                    | (D-1) Release Amo                                                                                                    | ant. (D-3) Expend<br>Annount<br>500                                                                                                    | iters (0.4) Contrat Sh<br>Rhense<br>3.00                                                                                                    | In [D.3] State Stare<br>Release                                                                                                    | (D.F) State 3<br>(D.F) State 3<br>Expenditure<br>4.00<br>2.00                                                                                                    | are<br>Y                                                                                                    | Sáve -                                                                                                    |                                         |
| (D.1) Total Amount<br>2 00<br>SNA Release Done                                                                                                    | ID-2) Release Amb<br>8.00<br>By State Treasury Afte                                                                                                    | an. (0.3) Expend<br>Annuat<br>500<br>er SNA Marking (Whi                                                                                                    | turn [D.4] Central Ch<br>Rticesc<br>3.00                                                                                                    | (D-5) Stote Sitter<br>Relaye     300                                                                                                    | (0.2) Central Share (0.7) State 5<br>Coperature (0.7) State 5<br>Examples<br>4.00 (200                                                                                                    |                                                                                                    | 5ave                                                                                                    |                                         |
| (D.1) Yotal Amount<br>200<br>SNA Release Done                                                                                                    | (D-2) Release Amo<br>3.00<br>By State Treasury Afte                                                                                                    | an. 10-3) Expend<br>Annuar<br>5:00<br>er SNA Marking (Wha                                                                                                    | ture [D.4] Chetrat Sh<br>Rtonne<br>3.00<br>ch 1s Not Reported Throw                                                                                                    | The survey in the survey in the survey                                                                                                    | ID.8) Central Share (D.7) State 5<br>Standiture (D.7) State 5<br>Standiture (D.7) State 5<br>State 5<br>Stat | iar<br>1                                                                                                    | <u>Spa</u>                                                                                                    |                                         |
| (0.1) Total Amount<br>2.00<br>SNA Release Done<br>[8.1] Total Amount                                                                                                    | [3-2] Release Rano<br>3:00<br>By State Treasury Afte<br>[1:.2] Release Sumov                                                                                                    | ant (D-3) Expend<br>Annual<br>500<br>er SNA Marking (Whi<br>[E.3] Expendit<br>Annual                                                                                                    | Item [3.4] Central Si<br>Bloace<br>300<br>ch Is Not Reparted Throw<br>(3.4] Central Sh                                                                                                    | (E.3) Store Shore     (1.5) Store Shore     (1.5)                                                                                                    | Guil Central Share     Guil State S     Constitute     Guil Central Share     Guil State S     Constitute     Constitute     Constit     Constitute     Constitute     Constitute     Constitute                                                                                                    | Are                                                                                                    | Save.                                                                                                    |                                         |
| (0.1) Yotal Amount<br>200<br>SNA Release Done<br>(8.1) Total Amount<br>10                                                                                                    | [3-2] Release Rano<br>3:00<br>By State Treasury Afte<br>[15:2] Release Sunoy<br>[2:00]                                                                                                    | ant. 20-33 Expend<br>Annual<br>5:00<br>er SNA Marking (White<br>Annual<br>7:00                                                                                                    | tere [D.47 Cheftal So<br>Botano<br>300<br>ch Is Not Reported Throu<br>tere [2.47 Central Sci<br>Rosero<br>100                                                                                                    | re [1.5] State Share<br>Relays<br>2:00<br>In Treasury Integration)<br>(C.3) State Share<br>Relays                                                                                                    | (C.R) Contral Share<br>Expenditure<br>4:00 (2:00<br>(C4) Contral Share<br>Expenditure<br>2:00<br>(C4) Contral Share<br>Topoliture<br>Topoliture<br>Expenditure                                                                                                    | Ance<br>de                                                                                                    | Save<br>Save                                                                                                    |                                         |
| [0-1] Yotat Amount<br>2 00<br>SNA Release Done<br>[R-1] Total Ampurt<br>00                                                                                                    | [B-2] Release Amo<br>2.00<br>By State Treasury After<br>[B-2] Release Amon<br>2.00                                                                                                    | 10-33 Expend<br>Annual<br>500<br>rr SNA Harking (Whi<br>El [E:3] Expendit<br>Annual<br>7:00                                                                                                    | tere [0.4] Chattal En<br>Betauce<br>3:00<br>ch Is Not Reported Throu<br>Notes 1:00<br>1:00                                                                                                    | re [1.3] State Share<br>Relayse<br>200<br>In Treasury Integration)<br>Relayse<br>[1.3] State Share<br>Relayse<br>[1.0]                                                                                                    | (D.R) Control Share         (D.2) State S           2xpectitize         (D.2) State S           4.00         2.00           (C.R) Control Share         (D.2) State S           (C.R) Control Share         (D.2) State S           (C.R) Control Share         (D.2) State S           (C.R) Control Share         (D.2) State S           (C.R) Control Share         (D.2) State S           (C.R) Control Share         (D.2) State S           (C.R) Control Share         (D.2) State S           (C.R) Control Share         (D.2) State S           (C.R) Control Share         (D.2) State S           (C.R) Control Share         (D.2) State S           (C.R) Control Share         (D.2) State S           (D.0) State S         (D.2) State S                                                                                                    | Anaro<br>W                                                                                                    | Save<br>Save                                                                                                    |                                         |
| [0-1] Yotat Amount<br>2 00<br>SNA Release Done<br>[R-1] Total Amount<br>00<br>Non-SNA Expenditi                                                                                                    | [B-2] Release Amo<br>2.00<br>By State Treasury After<br>[B-2] Reinner Amou<br>2.00<br>2.00<br>ure Done By The State                                                                                                    | ant 10-3) Expend<br>Answer<br>500<br>rr SNA Harking (Whi<br>at 100<br>Imaging For Einage                                                                                                    | tere [3.4] Central Sectors<br>200<br>ch Is Not Reported Through<br>Research<br>100<br>(2.4] Central Sectors<br>100                                                                                                    | Action of the second second seco                                                                                                    | gration)<br>(D.R) Control Share<br>Expenditure<br>4.00 2.00<br>(C-1) Control Share<br>Expenditure<br>Expenditure<br>(C-1) Control Share<br>Expenditure<br>(C-1) State Share<br>(C-1) State Share<br>(C-1) Stat                                                                                                    | Alars                                                                                                    | Save<br>Save                                                                                                    |                                         |
| (D.1) Yoka Amount<br>200<br>SNA Release Done<br>(K.1) Total Amount<br>00<br>Non-SNA Expenditi                                                                                                    | [B-2] Release Amo<br>2.00<br>By State Treasury After<br>[JF.2] Reinner Amou<br>2.00<br>ure Done By The State                                                                                                    | ant 10-31 Expend<br>Annuar<br>5 00<br>rr SNA Marking (Whi<br>and 10-31 Expendit<br>Annuar<br>7:00<br>Treasury For Financ                                                                                                    | tern [] 3.47 Chetral En<br>Receive<br>3.00<br>ch 1s Not Reported Throu<br>nume [] 2.47 Central Sha<br>Roemo<br>1.00<br>iał Year 2022-2023                                                                                                    | Me [1.3] State Share<br>Relayse<br>3:00<br>3:00<br>3:00<br>3:00<br>3:00<br>3:00<br>3:00<br>3:0                                                                                                    | GLA) Control Share     Zopend Tune     GLA) State S     To Append Tune     Control Share     Zopend Tune     Control Share     TE 7) Scale Sh     TE 7) Scale Sh     TE 7) Scale Sh     Zopend ture     Zopend ture     Zopend ture     Su                                                                                                    | Art .                                                                                                    | Save<br>Save                                                                                                    |                                         |
| (D.1) Yolat Amount<br>2 00<br>SNA Release Done<br>(R. 1) Total Amount<br>00<br>Non-SNA Expenditu                                                                                                    | [B-2] Release Auto<br>2.00<br>By State Treasury After<br>(F.2] Reinner Autour<br>2.00<br>ure Done By The State<br>(J.2] Reinner Autour                                                                                                    | at 10-3) Expend<br>Annual<br>500<br>rr SNA Marking (Whi<br>et 12:3) Expendit<br>Annual<br>7:00<br>Treasury For Financ                                                                                                    | tern [] 3.4] Central Se<br>Receive<br>200<br>ch Is Not Reported Throw<br>ure [] 2.4] Central Se<br>Receive<br>1.00<br>ial Year 2022-2023<br>(F.4] Central Sha                                                                                                    | ACC II.51 State Share     Refare     Soc     Socc                                                                                                    | Control Share     Control Share     Control                                                                                                    |                                                                                                    | Save<br>Save                                                                                                    |                                         |
| (D.1) Yolat Amount<br>2 00<br>SNA Release Done<br>(R.1) Total Amount<br>00<br>Non-SNA Expenditu<br>(R.1) Total Amount<br>20                                                                               | (D-2) Release Aurol<br>2.00<br>By State Treasury After<br>(E.2) Reinner Aurory<br>2.00<br>ure Done By The State<br>(E.2) Reinner Aurory<br>2.00                                                                                                    | ant 10-3) Expend<br>Annuar<br>5 00<br>et SNA Marking (Whi<br>et [2:3] Expendit<br>Annuar<br>7:00<br>Ireasury For Financ<br>(F-3] Expendit<br>Annuart                                                                                                    | ttern [] 4 f Central Se<br>Recease<br>200<br>ch Is Not Reported Throus<br>ture [2.4] Central Se<br>Recesso<br>100<br>ial Year 2022-2023<br>[7.4] Central Sha<br>Recesso                                                                                                    | Pressury Integration     (1.5) Store Store     Redays     300     300     (5.3) Store Store     Redays     (5.3) Store Store     Redays     100     (7.5) Store Store     Redays                                                                                                    | Control Share     Control Share     Control                                                                                                    |                                                                                                    | 50xe<br>50ve                                                                                                    |                                         |
| (0-1) Yolat Amount<br>200<br>SNA Release Done<br>(R. 1) Total Amount<br>00<br>Non-SNA Expendit<br>(F. 1) Yolal Amount<br>20                                                                               | [D-2] Release Auno       2.00       By State Treasury After       [E.2] Release Aunou       2.00       ure Done By The State       [F.2] Release Aunou       4.00                                                                                                    | ID-3) Expend<br>Annual<br>500<br>r SNA Marking (Whi<br>IC 3) Expendit<br>Annual<br>7:00<br>Ireasury For Finance<br>(7:3) Expendit<br>Annual<br>(1:3) Expendit<br>(1:3) Expendit<br>(1:3) Expend                                                                                                    | Item []3-47 Central Se<br>Recence<br>200<br>Ch Is Not Reported Through<br>ture []3-47 Central Se<br>Recence<br>100<br>Idea 2022-2023<br>If.41 Central Sha<br>Recence<br>200<br>200<br>200<br>200<br>200<br>200<br>200<br>20                                                                                                    | Per Though Trassury inc<br>Per Though Trassury inc<br>Perez Perez Per                                                                                                    | GLAP State Stare     Control Stare     CLAP State S     Control Stare     CLAP State S     CLAP State S     CLAP Control Stare     CLAP Control Stare     CLAP CONTROL Stare     CLAP CONTROL Stare     C                                                                                                    |                                                                                                    | Save<br>Save<br>Save                                                                                                    |                                         |
| (D.1) Yolal Amount<br>200<br>SNA Release Done<br>(R.1) Total Amount<br>00<br>Non-SNA Expenditu<br>(R.1) Total Amount<br>00                                                                                | [D-2] Release Auno       2.00       By State Treasury After       [E.3] Release Aunou       2.00       ure Done By The State       [F.2] Release Aunou       [F.2] Release Aunou                                                                                                    | 10-3) Expend<br>Annuat           5:00           rr SNA Marking (What<br>and (C.3) Expendit<br>Annuat           10-3: Expendit<br>Annuat           17:00           Treasury For Finance           1: [F.3] Expendit<br>Annuat           1: [F.3] Expendit           1: 200                                                                                                    | Item [2.4] Central Se<br>Recent<br>300<br>Ch Is Not Reported Through<br>Recent Sec<br>100<br>Is Post 2022-2023<br>If 4] Central Sha<br>Recent Sec<br>200<br>If 4] Central Sha<br>Recent Sec<br>200<br>Is Post 2022-2023<br>If 4] Central Sha<br>Recent Sec<br>200                                                                                                    | PE [1).5[ Store Share<br>Relayse<br>300<br>300<br>ph Treasury Integration)<br>(C.3] Store Share<br>Relaxe<br>100<br>2.20                                                                                                    | Grand Share     Grand Share     Control Share     Control Sha                                                                                                    |                                                                                                    | Save<br>Save<br>Save                                                                                                    |                                         |
| 20.3) Yolat Amount<br>200<br>SNA Release Done<br>(8.1) Total Amount<br>10<br>Non-SNA Expenditu<br>7.1] Total Amount<br>20<br>Release in SNA Acce                                                          | [9.2] Release Amo<br>200<br>By State Treasury Afte<br>(7.2] Release Amou<br>200<br>ure Done By The State<br>(7.4] Release Amou<br>4.00                                                                                                    | et (0.3) Expend<br>Annuar<br>5.00<br>et SNA Harking (Whi<br>et (0.3) Expendit<br>Annuar<br>7.00<br>Treasury For Finance<br>t (F.3) Expendit<br>Annuar<br>10.00<br>uste: 42.00                                                                                                    | ttere [2.4] Central Se<br>Reviews<br>300<br>ch Is Not Reported Throws<br>une [2.4] Central Sec<br>Reviews<br>100<br>ial Year 2022-2023<br>ret [7.4] Central Shar<br>Policies<br>200                                                                                                    | PE []).5] Store Store<br>Referse<br>3:00<br>3:00<br>3:00<br>3:00<br>3:00<br>3:00<br>3:00<br>3:0                                                                                                    | Providence     Providence     P                                                                                                    | And                                                                                                    | Sove<br>Sove                                                                                                    |                                         |
| (0.1) Total Amount<br>200<br>SNA Release Done<br>(8.1) Total Amount<br>00<br>Non-SNA Expenditu<br>(7.1) Total Amount<br>00<br>Balance in SNA Acce                                                         | [B-2] Release Amo,       2:00       By State Treasury After       [1:2] Release Amount       2:00       2:00       ure Done By The State       [1:2] Release Amount       4:00                                                                                                    | et 10-3) Expend<br>Answer<br>5 00<br>rr SNA Harking (Whi<br>et 12.3) Expendit<br>Answer<br>7 00<br>Ireasury For Finance<br>11.00<br>Ireasury For Finance<br>12.00<br>Issuest<br>12.00<br>Issuest<br>12 | terr [D.4] Central Se<br>Botance<br>3 00<br>ch Is Not Reported Throw<br>terr [2.4] Central Sec<br>Research<br>100<br>ial Year 2022-2023<br>[7.4] Central Sha<br>Selewe<br>200<br>[3.4] Central Sha<br>Selewe<br>200<br>[4.5] Central Sha<br>Selewe<br>200<br>[4.5] Central Sha<br>Selewe<br>200<br>[4.5] Central Sha<br>Selewe<br>200<br>[4.5] Central Sha<br>Selewe<br>200<br>[4.5] Central Sha<br>Selewe<br>200<br>[4.5] Central Sha<br>Selewe<br>200<br>[4.5] Central Sha<br>Selewe<br>200<br>[4.5] Central Sha<br>Selewe<br>200<br>[4.5] Central Sha<br>Selewe<br>200<br>[4.5] Central Sha<br>Selewe<br>200<br>[4.5] Central Sha<br>Selewe<br>200<br>[4.5] Central Sha<br>Selewe<br>200<br>[4.5] Central Sha<br>Selewe<br>200<br>[4.5] Central Sha<br>Selewe<br>[4.5] Central Sha<br>Selewe<br>[4.5] Central Selewe<br>[4.5] Central Sha<br>Selewe<br>[4.5] Central Selewe<br>[4.5] Central Sel                                                                                                    | re ID-5   State Share<br>Relayse<br>2:00<br>h Treasury Integration)<br>re [F-3] State Share<br>Relaxe<br>1:00<br>                                                                                                    | ID-81 Control Share     Expenditure     Expenditure     Expenditure     ID-91 State Sh     ID-91 State Sh     ID-91 State                                                                                                    |                                                                                                    | Save<br>Save                                                                                                    |                                         |
| (0.1) Total Amount<br>200<br>SNA Release Done<br>(7.1) Total Amount<br>00<br>Non-SNA Expenditu<br>(7.1) Total Amount<br>00<br>Belance in SNA Account<br>00                                                | [B-2] Release Amou<br>3.00<br>By State Treasury Afte<br>[15:2] Release Amou<br>2.00<br>2.00<br>2.00<br>2.00<br>2.00<br>2.00<br>2.00<br>2.0                                                                                                    | to 2) Constraints of the second second secon                                                                                                    | tern [D.4] Chefral Se<br>Botane<br>300<br>ch Is Not Reported Throu<br>Notes in the Chefral Se<br>Roses in the Chefral Se<br>Roses in the Chefral Se<br>Roses in the Chefral Sha<br>Science<br>[D.4] Central Sha<br>Science<br>[D.4] Central Science<br>[D.4] Central Science<br>[D.4] Central Scien                                                                                                    | re Though Freasury inc<br>re Though Freasury inc<br>Relayse<br>200<br>In Treasury Integration)<br>Relaxe<br>150<br>2,00<br>2,00<br>(7,5) State Share<br>Relaxe<br>2,00<br>2,00 | (10.6) Control Share:         (10.7) State Share:           200estificate         (10.7) State Share:           4.00         2.00           (10.4) Control Share:         (10.7) State Share:           2.00         5.00           (10.4) Control Share:         (10.7) State Share:           2.00         5.00           (10.4) Control Share:         (17.7) State Share:           2.00         5.00           (10.4) Control Share:         (17.7) State Share:           (10.4) Control Share:         (17.7) State Share:           (10.4) Control Share:         (17.7) State Share:           (10.4) Control Share:         (17.7) State Share:           (10.4) Control Share:         (17.7) State Share:           (10.4) Control Share:         (17.7) State Share:           (10.4) Control Share:         (17.7) State Share:           (10.4) Control Share:         (17.7) State Share:           (10.4) Control Share:         (17.7) State Share:           (10.4) Control Share:         (17.7) State Share:           (10.4) Control Share:         (17.7) State Share:           (10.4) Control Share:         (17.7) State Share:           (10.4) Control Share:         (17.7) State Share:                                                                                                    | Alar e<br>2<br>2<br>2<br>2<br>2<br>2<br>2<br>2<br>2<br>2<br>2<br>2<br>2                                                                                                    | Save<br>Save                                                                                                    |                                         |
| 10.13 Total Amount<br>200<br>SNA Release Done<br>18.11 Total Amount<br>00<br>Non-SNA Expenditu<br>17.12 Total Amount<br>00<br>Balance in SNA Acco<br>re Expenditure made<br>st <sup>+</sup>               | [B-2] Release Amou<br>2.00<br>By State Treasury Afte<br>[B-2] Release Amou<br>2.00<br>2.00<br>2.00<br>2.00<br>2.00<br>2.00<br>2.00<br>2.0                                                                                                    | att 10-3) Expend<br>Anwart<br>500<br>rr SNA Marking (Whi<br>at [E.3] Expendit<br>7:00<br>Treasury For Finance<br>[F.3] Expendit<br>10:00<br>[F.3] Expendit<br>10:00<br>[F.3] Expendit<br>10:00<br>[F.3] Expendit<br>10:00<br>[F.3] Expendit<br>10:00<br>[F.3] Expendit<br>Annual<br>10:00<br>[F.3] Expendit<br>Annual<br>10:00<br>[F.3] Expendit<br>Annual<br>10:00<br>[F.3] Expendit<br>Annual<br>10:00<br>[F.3] Expendit<br>Annual<br>10:00<br>[F.3] Expendit<br>10:00<br>[F.3] Expendit<br>10:00<br>[F.3] Ex                                                                                                    | tern [] 2.47 Cheftal Se<br>Retaine<br>300<br>ch Is Not Reported Throus<br>international Second<br>100<br>iai Year 2022-2023<br>if (Editoral Shar<br>Science<br>200<br>(Accept (+) and (-) re<br>cheftal Second<br>(Accept (+) and (-) re<br>cheftal Second<br>(Accept (+) and (-) re<br>cheftal Second<br>(-) Second<br>(-) | Press (1) (1) (1) (1) (1) (1) (1) (1) (1) (1)                                                                                                    | ID.6] Control Share.         [D.7] State Summittee           200         200           4.00         2.00           IC.6] Control Share.         TC.7] State Summittee           2.00         5.00           IC.6] Control Share.         TC.7] State Summittee           2.00         5.00           IC.6] Control Share.         TC.7] State Summittee           2.00         5.00           IC.6] Control Share.         TC.7] State Summittee           Count State         Count State Summittee           5.00         5.00           45.00         (Augt (+) and (-) montee                                                                                                    | Alar 5<br>8<br>8<br>8<br>8<br>1<br>1<br>1<br>1<br>1<br>1<br>1<br>1<br>1<br>1<br>1<br>1<br>1                                                                                                    | Save<br>Save                                                                                                    |                                         |
| (0.1) Total Amount<br>2.00<br>SNA Release Done<br>(8.1) Total Amount<br>00<br>Non-SNA Expenditu<br>(0)<br>Release in SNA Account<br>00<br>Release in SNA Account<br>r Expenditure made<br>St <sup>+</sup> | [B-2] Release Amo<br>2.00<br>By State Treasury Afte<br>(B-2] Release Amoy<br>2.00<br>Ure Done By The State<br>(I.2] Release Amoy<br>4.00<br>Unit as no SNA marking a<br>by SNA or other child ag<br>OK 1                                                                                                    | att 10-31 Expend<br>Answert<br>500<br>rr SNA Marking (Whi<br>att 231 Expendit<br>7:00<br>Treasury For Finance<br>1:00<br>Treasury For Finance<br>1:00<br>Treasury For Finance<br>1:00<br>EXPENDENT<br>1:00<br>EXPENDENT<br>1:00<br>EXPENDE                                                             | tere [].4 Central Sectors<br>200<br>ch Is Not Reported Throuse<br>100<br>ial Year 2022-2023<br>net [P.4] Central Sha<br>Sectors<br>200<br>(Accept (+) and (-) in<br>reted to PFHS(After SHA Mark<br>Sectors<br>Sectors                                                                                                    | Pre Though Treasury inc<br>Pre Though Treasury inc<br>Reference 200 Pressury Integration Pre Testing Share Share Pressury Integration Pressury Integration Pres                                                                                                    | ID.61 Control Share.         [D.7] State State                                                                                                    | And the second second s | 5446<br>56446<br>56446                                                                                                    |                                         |
| [0.1] Yolai Amount<br>200<br>SNA Release Done<br>18-1] Total Amount<br>00<br>Non-SNA Expenditu<br>(7-1] Total Amount<br>00<br>Balance in SNA Acco<br>8 stance in SNA Acco                                 | [B-2] Release Amou<br>2.00<br>By State Treasury Afte<br>[F.2] Release Amou<br>2.00<br>2.00<br>ure Done By The State<br>[F.2] Release Amou<br>4.00<br>[F.2] Release Amou<br>2.00<br>[F.2] Release Amou<br>2.00<br>[F.2] Release Amou<br>4.00<br>[F.2] Release Amou<br>4.00<br>[F.2] Release Amou<br>4.00<br>[F.2] Release Amou<br>4.00<br>[F.2] Release Amou<br>4.00<br>[F.2] Release Amou<br>4.00<br>[F.2] Release Amou<br>4.00<br>[F.2] Release Amou<br>4.00<br>[F.2] Release Amou<br>4.00<br>[F.2] Release Amou<br>4.00<br>[F.2] Release Amou<br>4.00<br>[F.2] Release Amou<br>4.00<br>[F.2] Release Amou<br>4.00                                                                                                    | att 10-31 Expend<br>Answert<br>5 00<br>r SNA Harking (Whi<br>at [2.3] Expendit<br>7 00<br>Treasury For Finance<br>100<br>Treasury For Finance<br>100<br>treasury For Finance<br>100<br>treasury For Finance<br>100                                                                                                    | tern []3.47 Chetcal Se<br>Recease<br>3:00<br>ch Is Not Reported Throu<br>nore [2.47 Central Sh<br>Recease<br>1:00<br>ial Year 2022-2023<br>net [7.43 Central Sha<br>Recease<br>2:00<br>(hecps(1)) and (-) re<br>red Share Share                                                                                                    | PE [1.3] Stoke Share Relayse 300 300 4 [5.3] Stoke Share Relayse 100 4 [5.3] Stoke Share Relayse 200 70ham 100 F0 Remarks 1 [5.3] Harch 2022) 5                                                                                                    | ID.61 Control Starr         [D.27] State S           200         200           IO.61 Control Starr         [D.27] State S           200         200           IO.61 Control Starr         [D.7] State S           200         500           IV.61 Control Starr         [D.7] State S           200         500           IV.61 Control Starr         [D.7] State S           600         500           45.00         (Auryl (+) and (-) monte           45.00         (Auryl (+) and (-) monte                                                                                                    | Alexandre                                                                                                    | 5446<br>5476<br>5476                                                                                                    |                                         |
| (D.1) Total Amount<br>200<br>SNA Release Done<br>(R.1) Total Amount<br>00<br>(R.1) Total Amount<br>00<br>Relance in SNA Acco<br>8 Balance in SNA Acco<br>55*                                              | [B-2] Release Amou<br>2.00<br>By State Treasury Afte<br>[F.2] Reinner Amou<br>2.00<br>ure Done By The State<br>[F.2] Reinner Amou<br>4.00<br>[F.2] Reinner Amou<br>4.00<br>[F.2] Reinner Amou<br>4.00<br>[F.2] Reinner Amou<br>2.00<br>[F.2] Reinner Amou<br>2.00<br>[F.2] Reinner Amou<br>4.00<br>[F.2] Reinner Amou<br>4.00<br>[F.2] Reinner Amou<br>4.00<br>[F.2] Reinner Amou<br>4.00<br>[F.2] Reinner Amou<br>4.00<br>[F.2] Reinner Amou<br>4.00<br>[F.2] Reinner Amou<br>4.00<br>[F.2] Reinner Amou<br>4.00<br>[F.2] Reinner Amou<br>4.00<br>[F.2] Reinner Amou<br>4.00<br>[F.2] Reinner Amou<br>5.00<br>[F.2] Reinner Amou<br>5.00<br>[F.2] Rei | ant 10-31 Expend<br>Annuar<br>5 00<br>rr SNA Marking (Whi<br>es [E31 Expendit<br>7 00<br>Treasury For Financ<br>100<br>Treasury For Financ<br>100<br>treasury For Financ<br>100<br>treasur                                                                                                    | tern []3.4] Central Se<br>Recease<br>300<br>ch Is Not Reported Throu<br>turne [2.4] Central Se<br>Roesso<br>100<br>10<br>10<br>10<br>10<br>10<br>10<br>10<br>10<br>1                                                                                                    | PE Though Treasury into a shore Referse 300 300 300 300 4 4 [1.3] State Shore Referse 100 4 5 5 5 5 5 5 5 5 5 5 5 5 5 5 5 5 5 5                                                                                                    | ID.61 Control Share         (D.27) State S           2.00         2.00           ID.61 Control Share         (D.27) State S           ID.61 Control Share         (D.7) State S           ID.61 Control Share         (TC.7) State S           ID.61 Control Share         (TC.7) State S           ID.61 Control Share                                                                                                    | And Constant of the second second sec | 544<br>544<br>544<br>544                                                                                                    |                                         |
| [0.1] Yoka Amount<br>200<br>SNA Release Done<br>[8:1] Total Amount<br>00<br>Non-SNA Expenditu<br>200<br>Release in SNA Acco<br>8 Release in SNA Acco<br>5:*                                               | [B-2] Release Amou<br>2.00<br>By State Treasury Afte<br>[JT.2] Release Amou<br>2.00<br>2.00<br>Ure Done By The State<br>[J.2] Release Amou<br>2.00<br>Ure Done By The State<br>[J.3] Release Amou<br>2.00<br>Ure Done By The State<br>[J.5] Release Amou<br>2.00<br>[J.5] Release Amou<br>2.00<br>[J.5] Release Amou<br>4.00<br>[J.5] Release Amou<br>4.00<br>[J.5] Release Amou<br>5.00<br>[J.5] Release Amou<br>4.00<br>[J.5] Release Amou<br>5.00<br>[J.5] Release Amou<br>4.00<br>[J.5] Release Amou<br>4.00<br>[J.5] R    | at 10-3) Expend<br>Annuar<br>500<br>r SNA Harking (Whi<br>el [6:3] Expendit<br>7:00<br>Treasury For Financ<br>10:00<br>Ireasury For Financ<br>10:00<br>ency which is not repo<br>5:58                                                                                                    | tern []3.4] Chetral Se<br>Recease<br>200<br>ch Is Not Reported Throu<br>ture [2.4] Central Se<br>Recesso<br>1.0<br>1.0<br>1.0<br>1.0<br>1.0<br>1.0<br>1.0<br>1.0                                                                                                    | PE [1].5[Stete Share<br>Referse 3:00 3:00 3:00 3:00 4:4 [5:3]State Share<br>Referse 3:00 1:00 1:00 1:00 1:00 1:00 1:00 1:00                                                                                                    | ID.61 Control Share         (D.27) State S           200000 State S         Example State           4.00         2.00           IT.61 Control Share         TC.7) State S           Expenditure         TC.7) State S           Expenditure         TC.7) State S           Expenditure         TC.7) State S           Expenditure         TC.7) State S           Expenditure         TC.7) State S           Expenditure         Expenditure           Expenditure         C.71 State Share           C.000         5.00           500         5.00           4500         (Routpl (+) and (-) number           1         1                                                                                                    | Alf                                                                                                    | 544<br>544<br>544                                                                                                    |                                         |

State Finance Department User (SFD) user review the entered treasury legacy data and clicks on "Approve/Reject outstanding Balance with State Treasury".

The below screen will appear for entering remarks under "SFD Remarks" text box.

Note: Please do not enter any special character in Remarks. Please keep remarks as short as possible.

| the DAT                                                                                                    | A share a share a share a share a share a share a share a share a share a share a share a share a share a share                                                                                                    | TDM0YFr%3d&financialYear=0h%2f3W25HJT0%3d                                                                                                    | QBA                     | * 0 0           |
|----------------------------------------------------------------------------------------------------|----------------------------------------------------------------------------------------------------|----------------------------------------------------------------------------------------------------|-------------------------|-----------------|
| Contraction 1/2 Contraction                                                                                                    | Financial Management System-PEMS<br>for ferred of feeture Sentry of Feature                                                                                                    | Malamma HE BARCHAL<br>Mark Ton PO<br>Traviti Fast 2022-2022                                                                                                    | ZZ -                    | (September) Log |
| frankcaans                                                                                                    |                                                                                                    |                                                                                                    | 10.12154 AM             | fingisti 🗸      |
| And a state of the state of the |                                                                                                    | and the first field and the first state of the first state of the firs |                         |                 |
|                                                                                                    | My Lot and Streams                                                                                                    |                                                                                                    |                         |                 |
| R Restator                                                                                                    | And Marine Root and an and                                                                                                    |                                                                                                    |                         |                 |
| WHereast Training                                                                                                    | N Outstanding Raisson Office Makes Tennessy An Co. [G1 Apr 2022]                                                                                                    |                                                                                                    |                         |                 |
| Streams,                                                                                                    | LALINGTON STATES AND STATES AND AND AND AND AND AND AND AND AND AND                                                                                                    | Std. The second second s                                                                                                    | editor de Statemanaes   |                 |
| 1994 - 11 - 11 - 11 - 11 - 11 - 11 - 11                                                                                                    | - 6 Pressure University Instructions (see [2] Apr 2011 In Set Harton Outer Theorem Comment                                                                                                    | and the second second second second second second second second second second second second second second second                                                                                                    |                         |                 |
| . Aller and and                                                                                                    | About fails of participants in the same in the same set of the same set of the same set of the same set of the                                                                                                    |                                                                                                    |                         |                 |
| ***                                                                                                    | BLICHTIN Surger Rugil for a first and the second second seco | Philadel Contractor Statistics (Statistics)                                                                                                    | had a stand stand stand | 18-11-14        |
| 1 32.06                                                                                                    |                                                                                                    | 5.1 editari(13)                                                                                                    | in the                  |                 |
| kewline                                                                                                    | a kinon transmy disia se daramatawa Bergan Bith Manking                                                                                                    |                                                                                                    | AND DEPENDENT OF        |                 |
| time Castoos Fires                                                                                                    | And Call Coll State State State State                                                                                                    |                                                                                                    |                         |                 |
|                                                                                                    | Augurave Beneti Can                                                                                                    | cel                                                                                                    |                         |                 |

After entering remarks once user click on Approve button, the below screen will appear.

| Controls Constants  | mancusi Maalogement System-PPMS;<br>s looni d tonuti Relay attenti<br>mancust                                                                                                    | training.pfms.gov.in says<br>Are you sure you want submit the Treasury legacy data to PD for<br>approval? Click ok to submit and cancel to go back | er dasseval<br>1999 - Steel Stat | INTE OF | ingthing) i<br>Transfi<br>Landi<br>Franki |
|---------------------|----------------------------------------------------------------------------------------------------|----------------------------------------------------------------------------------------------------|----------------------------------|---------|-------------------------------------------|
| ter<br>M Philippine | Note Lines Stream in house in the                                                                                                    | Cincel                                                                                                    |                                  |         |                                           |
| Hassahell           | A Galaxierilies Coloran With State Instancy As Cor [0                                                                                                    | [ Apr 2321]                                                                                                    |                                  |         |                                           |
| afaran              | AUCCINTER Showskins at AUCU AUSTRAL                                                                                                    | stant/s.je with sector of the                                                                                                    |                                  |         |                                           |
| · Line Parks        | - 3 Treasury Roleaness' Expenditions From [21 Apr 2021                                                                                                    | To Disk Heat Cate Through Transmis Information                                                                                                    |                                  |         |                                           |
|                     | Castality is started through Franking Liting store 71<br>(B): Started Store (A), 5                                                                                                    | 1. 10 Elden on July 10, Vin Longeners Bath, Monard                                                                                                 |                                  |         |                                           |
|                     | C. Saray Transiev Komary Trapenditure Ballow 1958 702                                                                                                    | chang 0k                                                                                                    |                                  |         |                                           |
| an Calum Facility   | Part Science Incording (Let Incord S                                                                                                    |                                                                                                    |                                  |         |                                           |
| e temples y         | and the second second s | Reject Cancel                                                                                                    |                                  |         |                                           |

Once Treasury legacy data is approved by SFD, the same will appear on the manage page of PD for approval.

## 5 Treasury Legacy Data approval from PD

PD user logs in to PFMS portal in financial year 2021-22, with valid user credential and the User Navigates to "My Scheme> Manage SNA Legacy Data>Manage Treasury Data" and the page "Manage Treasury Legacy Data"

| Reports                 |   |                               |                             |
|-------------------------|---|-------------------------------|-----------------------------|
| Masters                 | D |                               |                             |
| My Schemes              | Þ | Map DDO to CNA/SNA Schemes    |                             |
| Agencies                | Þ | Approve Acc. for Deactivation |                             |
| My Funds                | D | View Scheme Component         |                             |
| Scheme Allocation       | Þ | Map SNA/CNA Component to      |                             |
| legister/ Track Issue   |   | Manage SNA Legacy Data        | Manage Treasury Legacy Data |
| Itilisation Certificate | D | Manage SNA Component to HA    |                             |
| DLD UC                  | D | Scheme Hierarchy              | Manage Treasury Legacy D    |

The below screen will appear and the user select "Centrally sponsored scheme", "state", "SNA scheme" and "Status as PD submitted" from drop down and clicks on Search button

| and the second second |              |  |
|-----------------------|--------------|--|
| State:                | Delhi        |  |
| SNA Scheme:           | DL-198       |  |
| Status                | PD-submitted |  |

After click on search button the below manage page appears.

Ch.

|        | Controlly Sponsored Scheme: *<br>Hate *<br>Shik Scheme: * | (28) (A(# )C402)<br>(26) K                        |                                                                        |                                                                                |                                                                                                |                                                                        |                                                                                                    |                                  |
|--------|-----------------------------------------------------------|---------------------------------------------------|------------------------------------------------------------------------|--------------------------------------------------------------------------------|------------------------------------------------------------------------------------------------|------------------------------------------------------------------------|----------------------------------------------------------------------------------------------------|----------------------------------|
|        | Ratus                                                     | 0.194.0219<br>7555.001861                         |                                                                        |                                                                                |                                                                                                |                                                                        | ×<br>×                                                                                                    |                                  |
| ť      | ) Outstanding Balance with                                | (B) Treasury Releases                             | (C) Treasury Releases                                                  | lasen<br>10. Dan-SAA Kunnstduure                                               | IPI State Endowed Dates Inc.                                                                   |                                                                        |                                                                                                    |                                  |
|        | State Treasery                                            | /Expenditure through<br>Trainwry Integration (11) | /Expenditure before SHA<br>marking which is not<br>Reported through TI | Dane by state Treasury After<br>SRA manning which is not<br>reported Brough TI | Sale tracking which is not<br>marking which is not<br>reported through Treasury<br>Integration | (*) min Kapendiare asse by<br>Shate Treasury for the<br>financial year | (D) Denving (H) A<br>Balance with ather<br>SNA Account Expendi<br>as on SNA by SNA<br>Narking Child<br>date agent<br>after S<br>markin<br>which |                                  |
| 1/2000 | Control Strate                                            | Conter State                                      | Center Blate                                                           | Conter State                                                                   | Center Bala                                                                                    | Control State                                                          | not<br>reported<br>PPHS                                                                                                    | to <u>sim</u> Po<br>Remetta Rema |

User clicks on hyperlink "Scheme Name /Code" and the PD approval screen appears.

|                                                                                                    | d Finance (Trans)                                                                                                    |                                                                                                    |                                                                                                    | Velume BK DANGWAL<br>User Type: PD<br>Tritancier Yna: 2021-2022                                                                                                    | E.                               | Criange 7             |
|----------------------------------------------------------------------------------------------------|----------------------------------------------------------------------------------------------------|----------------------------------------------------------------------------------------------------|----------------------------------------------------------------------------------------------------|----------------------------------------------------------------------------------------------------|----------------------------------|-----------------------|
|                                                                                                    |                                                                                                    |                                                                                                    | Treasury Legacy Data En                                                                                                    | try                                                                                                    | 10:18:53 AM                      | English               |
| Financial Yearst 2021-20                                                                                                    | 77                                                                                                    |                                                                                                    |                                                                                                    |                                                                                                    |                                  | and the state of      |
| the Linked Schemes 0.198 at                                                                                                    | W12 🗸                                                                                                    |                                                                                                    |                                                                                                    |                                                                                                    |                                  |                       |
| man marking date:10 136 20.                                                                                                    | **                                                                                                    |                                                                                                    |                                                                                                    |                                                                                                    |                                  |                       |
| - A-Outstanding Balance Wa                                                                                                    | th State Treasury As On [01 Ap                                                                                                    | # 2021]                                                                                                    |                                                                                                    |                                                                                                    |                                  |                       |
| (AI)Center Share(Rs.):                                                                                                    | 0 00 [A3]State Shar                                                                                                    | re(Re.):: \$0.00                                                                                                    | [A3]Tos te: 0.00                                                                                                    |                                                                                                    |                                  |                       |
| 8-Treasury Releases/ Even                                                                                                    | andaura Francisca a second                                                                                                    |                                                                                                    | Contraction of the second second                                                                                                    | 5/M27                                                                                                    |                                  |                       |
|                                                                                                    | isanitare From [u1 Apr 2021] To                                                                                                    | 1 SNA Marking Date Through                                                                                                    | Treasury Integration                                                                                                    |                                                                                                    |                                  |                       |
| Capendature reported through T                                                                                                    | reasury Integration 5,000.00                                                                                                    | Refer to SBA 10[                                                                                                    | Austherwise Treasury Data] Report*                                                                                                    |                                                                                                    |                                  |                       |
| (az juenter share                                                                                                    | (Rs.)(* 3,000.60                                                                                                    | 1. 1. 1. 10                                                                                                    | 2)State Share(Hs.): 3.                                                                                                    | 200 100 100 100 001 000 00 00                                                                                                    | Cana 1                           |                       |
| - C-Enter Treasury Release/I                                                                                                    | Expenditure Before SNA Markin                                                                                                    | g(Which Is Not Reported T                                                                                                    | brough Territoria de la constante                                                                                                    |                                                                                                    |                                  |                       |
| 10.11 (0.2)                                                                                                    | 141-01                                                                                                    |                                                                                                    | rough (reasony integration)                                                                                                    |                                                                                                    | Contraction of the second second |                       |
| Amount Amount                                                                                                    | ereiture [C.4] Central Share                                                                                                    | (C.S.) State Store                                                                                                    | (C.S) Central Share (C.7) State P                                                                                                    | Rame -                                                                                                    |                                  |                       |
| 0.00 6.00                                                                                                    | 0.00 0.00                                                                                                    | 0.00                                                                                                    | Capitra Capitratia                                                                                                    | Ta Sare                                                                                                    |                                  |                       |
|                                                                                                    | Internet Action in the second second s                                                                                                    | alining and a second                                                                                                    | 0.00                                                                                                    |                                                                                                    |                                  | 的思想。                  |
| D-Non SNA Expenditure Dor                                                                                                    | ne By State Treasury After SNA                                                                                                    | Marking (Which Is Not Rep                                                                                                    | orted Through Treasury Integration) -                                                                                                    |                                                                                                    |                                  | 1. <u>1. 1. 1.</u> 1. |
| (D.1) Total Amount                                                                                                    | AL Reducer & Long La La La La La La La La La La La La La                                                                                                    | Partition III. A Comment                                                                                                    | Share and an an and an and an and an and an and an and an and an and an and an and an and an and an and an and                                                                                                    |                                                                                                    |                                  |                       |
| 9.00                                                                                                    | Ame                                                                                                    | Reference                                                                                                    | Patities (0.5) State Strong (D.5) (<br>Patities Est                                                                                                    | Dentral Share (D.7) State Share<br>peedlars Expenditure                                                                                                    |                                  |                       |
| Commission of the second second second second second second second second second second second second second s                                                                                                    | and the second second second second second second second second second second second second second second second                                                                                                    | Tore                                                                                                    | 0.00                                                                                                    | 900                                                                                                    |                                  | STOLEY.               |
|                                                                                                    | Treasury After StiA Martin -                                                                                                    | (Which Is Not Reported the                                                                                                    | and Tenance Internetice)                                                                                                    |                                                                                                    |                                  |                       |
| E-SNA Release Done By Stat                                                                                                    | a standary miter stub that king (                                                                                                    | Contraction of the second second second second second second second second second second second second second s                                                                                                    | adde measury much amony                                                                                                    |                                                                                                    |                                  |                       |
| E-SNA Release Done By Stat                                                                                                    | The second second second second second second second second second second second second second second second se                                                                                                    |                                                                                                    |                                                                                                    |                                                                                                    |                                  | the second            |
| E-SNA Release Done By Stat                                                                                                    | 21 Reinase Ampunt                                                                                                    | entiliare (E.4) Central S<br>Fort                                                                                                    | Nary (E.S.) State Shate [1 5] C<br>Rainons East                                                                                                    | ank of Share (L7) State Share                                                                                                    | 100 C                            |                       |
| E-SNA Release Done By Stat  [Lat] Total Amount  [2 00 18:00                                                                                                    | 21 Refinate Amagert (R. 1) Step<br>Area<br>1 22 IO                                                                                                    | entiture [E.4] Central I<br>Reference<br>5.00                                                                                                    | Narw         (6.5) State Shate         (8.6) Cap           Relino se         Cap           5.00         8.00                                                                                                    | Anited Share<br>meditare (E.7) Shake Share<br>Savenutions                                                                                                    | 52/18                            |                       |
| E-SNA Release Done By Stat                                                                                                    | Rethans Arminel                                                                                                    | entiture (E.4) Central 1<br>Newscal                                                                                                    | Tank         (5.3) State Share         (1.5) Comparison           Name         State         State           5.00         \$.00         \$.00                                                                                                    | entra Share<br>Indiary<br>S 00                                                                                                    |                                  |                       |
| E-SNA Release Done By Stat<br>[8.3] Total Amount<br>22:00 10:00<br>F- Non-SNA Expenditure Don                                                                                                    | 2) Refinase Annual (1.3) Big<br>Annual (1.2)<br>9. (1.2)<br>12 Refinase Annual (1.2)<br>12 Refinase Annual ( | enditure. [E.4] Coutres)<br>Schware<br>5.00<br>varicial Year 2022-2023 —                                                                                                    | Mare         [2,5] Stairs Share         [2,5] Stairs Share           500         500         500                                                                                                    | enka Share<br>It 73 State Share<br>Exemutions<br>2 00                                                                                                    | - <u>52</u> /a                   |                       |
| E-SNA Release Done By Stat<br>[12:00 IT:0<br>F- Non-SNA Expenditure Don<br>[7.4] Total Antount IF:2<br>[7.4] Total Antount IF:2                                                                                                    | 21 Rethans Amount III. 11 Big<br>20 Rethans Amount III. 11 Big<br>20 Rethans Amount III. 12 Big<br>20 Rethans Amount III. 12 Big<br>20 Rethans Amount III. 12 Big<br>20 Rethans Amount III. 12 Big<br>21 Rethans Amount III. 12 Big<br>21 Rethans Amount III. 12 Big                                                                                                    | entifiure IF-1 Central C<br>Autor Autor Auto                                                                                                    | Item         It.31 Skins Share         It.31 Skins Share           500         0.00           500         0.00                                                                                                    | Anted Shares                                                                                                    | -<br>Sau                         |                       |
| E-SNA Release Done By Stat<br>[4:1] Tohat Amsount [7:,<br>22:00 10:00<br>F- Non-SNA Expenditure Don<br>[7:,] Tohat Amsount [7:,<br>25:00 12:00                                                                                                    | 21 Reference Amount<br>21 Reference Amount<br>12 100<br>12 100<br>12 200<br>12 200<br>12 200<br>12 200<br>12 200<br>13 200<br>14 00<br>14 00                                                                                                    | enefiture<br>sancial Year 2022-2023                                                                                                    | Item         Item         Item <th< td=""><td>entral Share<br/>Brenditury<br/>200<br/>entral Share<br/>British Share<br/>British Share<br/>Britis</td><td>Sko</td><td></td></th<>                                                                                                    | entral Share<br>Brenditury<br>200<br>entral Share<br>British Share<br>British Share<br>Britis                                       | Sko                              |                       |
| E-SNA Release Done By Stat<br>[12:26] 10 and Ansound [22:<br>- Non-SNA Expenditure Don<br>[17:1] 706st Annual [22:07]<br>25:00 [22:07]                                                                                                    | 121 Rothans Analog     121 Rothans Analog     121 Rothans Analog     1220     1220     12 Rothans Analog     12 Rothans Analog     12 Rothans     14 Rot                                                                                                    | Herdifiane E.C.A.) Central Content<br>Setting<br>S.C.<br>Haricial Yoor 2022-2023 —<br>Halifunt [1-4] Contral E<br>Reference<br>S.CO                                                                                                    | EE.S.1 State Share<br>National         [E.S.2           5.00         0.00           3.00         0.00           3.00         0.00           3.00         0.00           3.00         0.00           3.00         0.00           3.00         0.00           3.00         0.00           3.00         0.00           3.00         0.00           3.00         0.00                                                                                                    | Terty & Share<br>metican<br>Expenditure<br>2 /00<br>entral Share<br>(F.7] Share Share<br>Superation<br>2 00                                                                                                    | 2ra<br>Sins                      |                       |
| E-SNA Release Done By Stat           [12,1] Toba Ansound         [12,2]           [22,50]         10 01           Fr-Non-SNA Expenditure Dor         [12,2]           [14,1] Tobal Ansound         [17,2]           [25,50]         12 00           [14,1] Tobal Ansound         [17,2]           [25,50]         12 00           [14,8] Rolence in SNA Account as comparison         [17,2]                                                                                                    | 21 Rothans Analog 21 Rothans Analog 21 Rothans Analog 21 To State Treasury For File 21 Rothene Analog 21 Rothene Analog 22 Rothene Analog 23 Rothene Analog 23 Rothene Analog 24 Rothene Analog 24 Rothene Analog 25 Rothene Analog 25 Rothene Analog 25 Rothene Analog 26 Rothene Analog 26 Rothene Analog 27 Rothene Analog 27 Rothene Analog 27 Rothene Analog 27 Rothene Analog 27 Rothene Analog 27 Rothene Analog 28 Rothene Analog 28 Rothene Analog                                                                                                    | Antipues (1.2.4.1 Sumple)<br>1.00<br>narrical Year 2022-2023                                                                                                    | Image         Image State State         Image State State         Image State State         Image State State         Image State State         Image State State         Image State State         Image State State         Image State State         Image State State         Image State State         Image State State State         Image State State State         Image State State State         Image State State State State State         Image State State                                                                                                    | entra Share<br>entra Care<br>2 00<br>entra Mare<br>entra Mare                                                                                                    | Sara                             |                       |
| E-SNA Release Done By Stat<br>(L1) Toba Amount<br>12.00 1000<br>F- Non-SNA Expenditure Dor<br>(C.1) Total Amount<br>(P.2)<br>25.00 12.00<br>13.00<br>Her Expenditure made by SNA<br>State State State State State State<br>State State State State State State State<br>State State Stat                                                                                                    | 21 Notices Amount 21 Notices Amount 21 Notices Amount 22 Notices Amount 22 Notices Amount 22 Notices Amount 23 Notices Amount 24 Notices Amount 24 Notices Amount 24 Notices Amount 24 Notices Amount 24 Notices Amount 24 Notices Amount 24 Notices Amount 24 Notices Amount 25 Notices Amount 25 Notices                                                                                                    | Antificial Veron 2022-2023                                                                                                    | Image         Image         Image <th< td=""><td>Ant &amp; Share<br/>IS 77 State Share<br/>Exempting<br/>9 00<br/>IF 71 State Share<br/>meral Grave<br/>IF 71 State Share<br/>Scientification<br/>Scientification<br/>Scientif</td><td>Sara</td><td></td></th<>                                                                                                    | Ant & Share<br>IS 77 State Share<br>Exempting<br>9 00<br>IF 71 State Share<br>meral Grave<br>IF 71 State Share<br>Scientification<br>Scientification<br>Scientif                                                                       | Sara                             |                       |
| E-SNA Release Done By Stat<br>[22 06 10 07<br>F- Non-SNA Expenditure Dor<br>[8.1] Total Amount [7.2<br>25 00 12 06<br>13.6 07<br>13.6 07<br>13.                                                                                                    | 21 Refigues Amount     21 Refigues Amount     21 Refigues Amoun                                                                                                    | Antibura (Laboration)<br>Sector 2022-2023 -<br>Antibura (Laboration)<br>Antibura (Laboration)<br>An                                                                                                    | Image:         Image: Technologie         Image: Technologie         Technologie <thtechnologie< th=""> <t< td=""><td>Ant a Share<br/>Barrier (10.7) Share Share<br/>Expendition<br/>10.00<br/>Intra Share<br/>Intra Share<br/>Intra Sha</td><td>Save</td><td></td></t<></thtechnologie<> | Ant a Share<br>Barrier (10.7) Share Share<br>Expendition<br>10.00<br>Intra Share<br>Intra Share<br>Intra Sha | Save                             |                       |
| E-SNA Roleane Done By Stat<br>[12:00 11:00<br>F- Non-SNA Expenditure Dor<br>[17:4] Total Anteuet<br>[17:20<br>12:50 12:00<br>12:00 12:00<br>12:00<br>10:00<br>10:00<br>10 | 21 Refigues Annual     21 Refigues Annual     21 Refigues Annual     21 Set     210     210     210     210     210     210     210     210     210     210     210     210     210     21     210     21     21     21     21     21     21     21     21     21     21     21     21     21     21     21     21     21     21     21     21     21     21     21     21     21     21     21     21     21     21     21     21     21     21     21     21     21     21     21     21     21     21     21     21     21     21     21     21     21     21     21     21     21     21     21     21     21     21     21     21     21     21     21     21     21     21     21     21     21     21     21     21     21     21     21     21     21     21     21     21     21     21     21     21     21     21     21     21     21     21     21     21     21     21     21     21     21     21     21     21     21     21     21     21     21     21     21     21     21     21     21     21     21     21     21     21     21     21     21     21     21     21     21     21     21     21     21     21     21     21     21     21     21     21     21     21     21     21     21     21     21     21     21     21     21     21     21     21     21     21     21     21     21     21     21     21     21     21     21     21     21     21     21     21     21     21     21     21     21     21     21     21     21     21     21     21     21     21     21     21     21     21     21     21     21     21     21     21     21     21     21     21     21     21     21     21     21     21     21     21     21     21     21     21     21     21     21     21     21     21     21     21     21     21     21     21     21     21     21     21     21     21     21     21     21     21     21     21     21     21     21     21     21     21     21     21     21     21     21     21     21     21     21     21     21     21     21     21     21     21     21     21     21     21     21     21     21     21     21     21     21     21     21     2                                                                                                    | Antibura 5.43 Control<br>2007 1.00<br>Antibura 1.00<br>Antibura 1.0 | Image:         Image:         Image:<                                                                                                    | Ant & Share<br>IT 7/ State Share<br>Execution<br>2 00<br>Introd Alase<br>Bitlay<br>State Share<br>State Share<br>(Kouget (+) and (-) initiaria;<br>PD Remarks:-                                                                                                    | San                              |                       |
| E-SNA Release Done By Stat                                                                                                    | 21 Refitant Amazor (1.1.3) By<br>0 [2.20]<br>10 By The State Treasury For Fir<br>11 Bidweek Amazor (1.2.3) Take<br>12 Bidweek Amazor (1.3.3) Take<br>14 00<br>00 SMA marking date: (1.5.5)<br>00 of other child agency which is not<br>(1.5.5)<br>FSS&                                                                                                    | Antibure 2.2.2.3 Control 1<br>2.2.2.3 Control 1<br>A.CC<br>Resolution 2.2.2.2.2.2.2<br>PAD Control 2<br>PAD Control 2<br>PAD Control 2<br>PAD Control 2<br>Character 2<br>Character                                                                                                    | It. 63         States Share<br>Relaxer         It. 63           5.00         5.00         5.00           1.00         5.00         5.00           Name         [P-5] Fields Share<br>Breaker         [6 +3] C.<br>5.00           7.00         5.00           1 workdersy         [6 +3] C.           1 workdersy         [5 + 3] C.           SF0 Bemaskar*         [5 × 576]                                                                                                    | Ant & Share<br>IT 7/ Stale Share<br>Executive<br>2 00<br>The Advance<br>It 7/ Date Share<br>Boot of Asset<br>Boot of Asset<br>(Accept (+), erd (-) nutries()<br>PD Remarks:*                                                                                                    | Sire                             |                       |

PD user reviews/ verifies the approved data from State Finance Department User (SFD) and click on "Approve/Reject outstanding Balance with State Treasury".

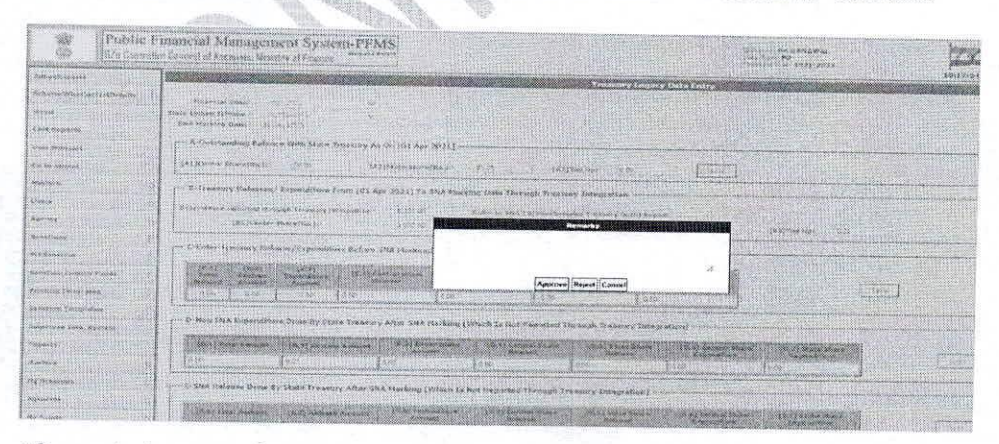

The below screen will appear for entering remarks under "PD Remarks" text box.

After entering remarks once user clicks on Approve button the data will be approved and further no change can be done.

Note: If SFD/PD will reject the data, then SSM needs to enter the complete data again.

©PFMS 2022, All Rights Reserved with PFMS, O/o Controller General of Accounts, Min. of Finance, GOI